## **Defined Data Tagging System Enhancements**

## A) SEARCHING FOR TAGS

| Text ~ Q Search     | RISK DETAILS    |                                                                                                    |  |  |  |  |
|---------------------|-----------------|----------------------------------------------------------------------------------------------------|--|--|--|--|
| Text - ALS I        | S BROKER UNIQUE | B2317K21097043223                                                                                                    |  |  |  |  |
| INSURED             | REFERENCE       |                                                                                                    |  |  |  |  |
| ADDRESS             | •               |                                                                                                    |  |  |  |  |
| PERKD               | INSURED         | ANZ                                                                                                    |  |  |  |  |
| TYPE                | •               |                                                                                                    |  |  |  |  |
| UMITS OF LIABILITY  | ADDRESS         | 11 Amelia Earhart Way, Rongotai, Wellington 6003, New Zesland                                                                                                    |  |  |  |  |
| INTEREST            | 10              |                                                                                                    |  |  |  |  |
| INSURED'S RETENTION | PERIOD          | D From: 1 August 2022                                                                                                    |  |  |  |  |
| INDERINITY PERIOD   |                 | To: 1 August 2023<br>Both days at 12.00 a.m. Local Standard Time at the location of the property insured.<br>And any other period for which the Insurer and the Insured agree to renew the Policy. |  |  |  |  |
| TERRIFORY           |                 |                                                                                                    |  |  |  |  |
|                     |                 |                                                                                                    |  |  |  |  |

Contracts can be searched for the names of defined data tag fields rather than their contents. Click on the drop-down in the search bar and select 'Tag'.

| PROJER UNIQUE REFERENCE<br>NSURED ACOPESS<br>PERCO<br>TYPE<br>LARTS OF LABULTY<br>NIEREST ()<br>NSURED S RETERINGN<br>NELEWITY PERCO                                                                                                    | D) E S<br>S<br>Hull All I<br>Reg<br>C-N3<br>C-P32H<br>C-P32H<br>C | Risks: Arcu<br>Arcu<br>Arcu<br>Arcu<br>Arcu<br>Arcu<br>Arcu<br>Arcu    | 00 USD 10<br>ats and exp<br>00<br>00<br>00<br>00<br>00<br>00<br>00<br>00<br>00<br>00<br>00<br>00<br>00 | t as per sol<br>Conta<br>Conta<br>C14Y105<br>C14Y105<br>C14Y105<br>C14Y105<br>C14Y105<br>C14Y105<br>C14Y105 | ent gevator<br>any one oc:<br>able in addit<br>techule again<br>Delverod<br>May-97<br>Jan 97<br>Jan 97<br>Jan 97<br>Jan 97<br>Sap-97 | Labin<br>urreno<br>ion.<br>258<br>222<br>261<br>264 | sics of loss of<br>Age<br>21.0 Years<br>20.9 Years<br>20.9 Years<br>20.9 Years | win paragraph 3<br>aggregate.<br>Ir damage | s subject to |
|----------------------------------------------------------------------------------------------------|----------------------------------------------------------------------------------------------------|------------------------------------------------------------------------|----------------------------------------------------------------------------------------------------|----------------------------------------------------------------------------------------------------|----------------------------------------------------------------------------------------------------|-----------------------------------------------------|--------------------------------------------------------------------------------|--------------------------------------------|--------------|
| INSUFED TO THE PERSON TO THE PERSON TO THE P | Hull All F<br>Reg<br>C-PY48<br>C-PY48<br>C-PY48<br>C-F234<br>C-F234<br>C-F234<br>C-F234<br>C-GARL<br>C-GARL<br>C-GARL                                                                                                    | Risks: Aico<br>Aico<br>Aico<br>Aico<br>Aico<br>Aico<br>Aico<br>Aico    | NZ Aircrat<br>pe<br>4319-100<br>4319-100<br>4319-100<br>4319-100<br>4319-100<br>4319-100               | It as per sol<br>Config<br>C14Y106<br>C14Y106<br>C14Y106<br>C14Y106<br>C14Y106<br>C14Y106                   | teckule again<br>Daturod<br>May 97<br>July 97<br>July 97<br>Aug 97<br>Sap 97                                                         | st all ri<br>No.<br>258<br>222<br>261<br>204        | Age<br>21.0 Years<br>20.9 Years<br>20.9 Years<br>20.9 Years<br>20.9 Years      | ir damage                                  |              |
| ADDRESS NTEREST<br>PERIOD<br>TYPE<br>LANTS OF LABILITY<br>INTEREST ()<br>INSURED'S RETENTION<br>INSURATIV PERIOD                                                                                                    | Hull All F                                                                                                    | Risks:<br>Arbu<br>Arbu<br>Arbu<br>Arbu<br>Arbu<br>Arbu<br>Arbu<br>Arbu | NZ Aircrat<br>A319-100<br>A319-100<br>A319-100<br>A319-100<br>A319-100<br>A319-100                     | It as per sol<br>Contg<br>C14Y105<br>C14Y105<br>C14Y105<br>C14Y105<br>C14Y105<br>C14Y105                    | bedule again<br>Dalwood<br>May-97<br>Jun 97<br>Jun 97<br>Aug 97<br>Sap-97                                                            | st all ri<br>No.<br>258<br>222<br>261<br>264        | Age<br>21.0 Years<br>20.9 Years<br>20.9 Years<br>20.9 Years                    | r damage                                   |              |
| PERCO                                                                                                    | Reg<br>C-PVJ<br>C-PVRC<br>C-PNRC<br>C-F204<br>C-F204<br>C-G404<br>C-G404<br>C-G404                                                                                                    | Aitu<br>Aitu<br>Aitu<br>Aitu<br>Aitu<br>Aitu<br>Aitu<br>Aitu           | pe<br>A319-100<br>A319-100<br>A319-100<br>A319-100<br>A319-100<br>A319-100                             | Config<br>C14Y106<br>C14Y106<br>C14Y106<br>C14Y106<br>C14Y106<br>C14Y106                                    | Delivered<br>May-97<br>Jun-97<br>Jul-97<br>Jul-97<br>Aug-97<br>Sap-97                                                                | No.<br>258<br>222<br>261<br>264                     | Age<br>21.0 Years<br>20.9 Years<br>20.9 Years<br>20.9 Years                    |                                            |              |
| PEROD<br>TYPE<br>LAMIS OF LABLITY<br>NIEPEST ()<br>NSJRED'S RETENTION<br>NOEUNTY PEROD                                                                                                    | C-PVJ<br>C-PV6C<br>C-PV6C<br>C-PV6C<br>C-F2UL<br>C-F2UL<br>C-F2UL<br>C-G4GL<br>C-G4GL<br>C-G4GL                                                                                                    | Airbu<br>Airbu<br>Airbu<br>Airbu<br>Airbu<br>Airbu<br>Airbu<br>Airbu   | A319-100<br>A319-100<br>A319-100<br>A319-100<br>A319-100<br>A319-100                                   | C14Y106<br>C14Y106<br>C14Y106<br>C14Y106<br>C14Y106<br>C14Y106                                              | May-97<br>Jun-07<br>Jul-97<br>Aug-97<br>Sap-97                                                                                       | 258<br>222<br>261<br>254                            | 21.0 Years<br>20.9 Years<br>20.9 Years<br>20.8 Years                           |                                            |              |
|                                                                                                    | C FYNC<br>C FYNG<br>C F2UH<br>C F2UH<br>C F2UL<br>C F2UL<br>C GAAPY<br>C GAAL<br>C GAAP                                                                                                    | Aitsu<br>Aitsu<br>Aitsu<br>Aitsu<br>Aitsu<br>Aitsu<br>Aitsu<br>Aitsu   | A319-100<br>A319-100<br>A319-100<br>A319-100<br>A319-100                                               | C14Y105<br>C14Y105<br>C14Y105<br>C14Y105<br>C14Y105                                                         | Jun 07<br>Jul-07<br>Aug 07<br>Sep-07                                                                                                 | 222<br>261<br>264                                   | 20.9 Years<br>20.9 Years<br>20.8 Years                                         |                                            |              |
|                                                                                                    | C PHR<br>C FZH<br>C FZU<br>C FZU<br>C FZU<br>C GAQL<br>C GAQL                                                                                                    | Airbu<br>Airbu<br>Airbu<br>Airbu<br>Airbu<br>Airbu                     | A319-100<br>A319-100<br>A319-100<br>A319-100                                                           | C14Y106<br>C14Y106<br>C14Y106                                                                               | Jul-97<br>Aug-97<br>Sep-97                                                                                                    | 281<br>264                                          | 20.9 Years<br>20.8 Years                                                       |                                            |              |
| LIMITS OF LABILITY<br>INTEREST ()) CONTRACTOR OF THE INTERNATION<br>INSURED'S RETENTION                                                                                                    | C-FZUH<br>C-FZUL<br>C-FZUL<br>C-GAPY<br>C-GAGL<br>C-GAGL                                                                                                    | Aittu<br>Aittu<br>Aittu<br>Aittu<br>Aittu                              | A319-100<br>A319-100<br>A319-100                                                                       | C14Y105<br>C14Y105                                                                                          | Aug-07<br>Sep-07                                                                                                    | 264                                                 | 20.8 Years                                                                     |                                            |              |
| LMITS OF LABILITY INTEREST () INSURED'S RETENTION NEUMITY FERCO                                                                                                    | C-FZU<br>C-FZU<br>C-GAPY<br>C-GAGE<br>C-GAGE                                                                                                    | Airbu<br>Airbu<br>Airbu<br>Airbu                                       | A319-100<br>A319-100                                                                                   | C14Y106                                                                                                    | Sep-97                                                                                                    |                                                     |                                                                                |                                            |              |
| NIEREST () KARANA AND AND AND AND AND AND AND AND AND                                                                                                    | C-FZU<br>C-GAPY<br>C-GACL<br>C-GACK                                                                                                    | Airbu<br>Airbu<br>Airbu                                                | A319-100                                                                                               |                                                                                                    |                                                                                                    | 265                                                 | 20.7 Years                                                                     |                                            |              |
| INTEREST ()                                                                                                    | C-GARY<br>C-GAGL<br>C-GAGK                                                                                                    | Airbu<br>Airbu                                                         |                                                                                                    | C14Y105                                                                                                    | Sep-97                                                                                                    | 200                                                 | 20.7 Years                                                                     |                                            |              |
|                                                                                                    | C-GAGE<br>C-GAGK                                                                                                    | Airbu                                                                  | A319-100                                                                                               | C14Y106                                                                                                    | Oct-97                                                                                                    | 267                                                 | 20.6 Wars                                                                      |                                            |              |
| RUPED'S RETENTION                                                                                                    | C-QAQK                                                                                                    |                                                                        | A319-100                                                                                               | C14Y105                                                                                                    | Oct-97                                                                                                    | 208                                                 | 20.6 Years                                                                     |                                            |              |
| EMNITY PERIOD                                                                                                    | 0.0107                                                                                                    | Aittu                                                                  | A319-100                                                                                               | C14Y106                                                                                                    | Oct-97                                                                                                    | 2199                                                | 20.6 Wars                                                                      |                                            |              |
| DEMNITY PERIOD                                                                                                    | C-CPILIZ                                                                                                    | Airbu                                                                  | A319-100                                                                                               | C14Y105                                                                                                    | Jun-15                                                                                                    | 270                                                 | 20.6 Years                                                                     |                                            |              |
| IDEMNITY PERIOD                                                                                                    | C-GARG                                                                                                    | Aitu                                                                   | A319-100                                                                                               | C14Y106                                                                                                    | Nov-07                                                                                                    | 271                                                 | 20.5 Wars                                                                      |                                            |              |
|                                                                                                    | C-GEHM                                                                                                    | Airbu                                                                  | A319-100                                                                                               | C14Y105                                                                                                    | Jan-98                                                                                                    | 274                                                 | 20.4 Years                                                                     |                                            |              |
|                                                                                                    | C-GBP                                                                                                    | Aitu                                                                   | A319-100                                                                                               | C14Y106                                                                                                    | Apr-98                                                                                                    | 205                                                 | 22.7 Years                                                                     |                                            |              |
| ARITORY                                                                                                    | C-GITP                                                                                                    | Airbu                                                                  | A319-100                                                                                               | C14Y105                                                                                                    | Aug-01                                                                                                    | 206                                                 | 16.8 Years                                                                     |                                            |              |
|                                                                                                    | C-GITR                                                                                                    | APEU                                                                   | A319-100                                                                                               | 0141906                                                                                                    | be til                                                                                                    | 207                                                 | THUR YEARS                                                                     |                                            |              |
| INDITIONS                                                                                                    | C-FDCA                                                                                                    | Alter                                                                  | A320-200                                                                                               | 0147132                                                                                                    | Jan 90                                                                                                    | 201                                                 | 20.0 rears                                                                     |                                            |              |
|                                                                                                    | C-EDOX                                                                                                    | Airta                                                                  | 4320-200                                                                                               | C14V132                                                                                                    | Eeb-90                                                                                                    | 202                                                 | 28.5 Years                                                                     |                                            |              |
|                                                                                                    | CEDEN                                                                                                    | Artu                                                                   | A320-200                                                                                               | C14Y132                                                                                                    | Feb-90                                                                                                    | 203                                                 | 28.5 Years                                                                     |                                            |              |
|                                                                                                    |                                                                                                    | 1.000                                                                  | 1000 000                                                                                               | C14Y132                                                                                                    | Mar-90                                                                                                    | 204                                                 | 28.4 Years                                                                     |                                            |              |
|                                                                                                    | C-FDRK                                                                                                    | Aitu                                                                   | A320-200                                                                                               | -                                                                                                    |                                                                                                    | +                                                   |                                                                                |                                            |              |

Cross-reference tags are highlighted with a dotted blue box.

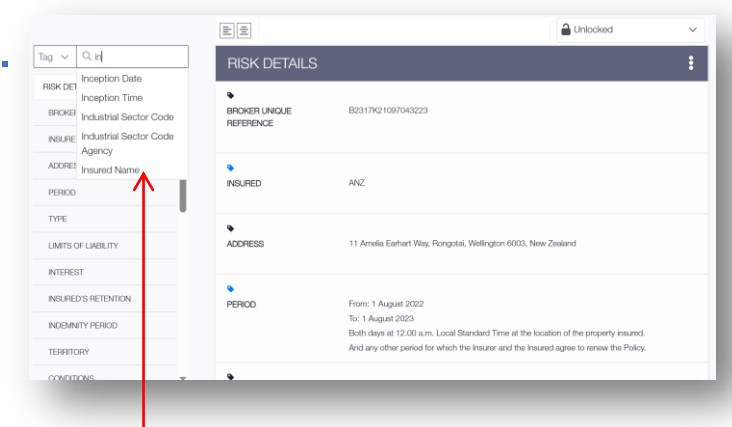

Start typing the tag name into the box. You may select it from the list when visible, or type the whole name and press return.

## **B) MULTI-VALUE TAGS**

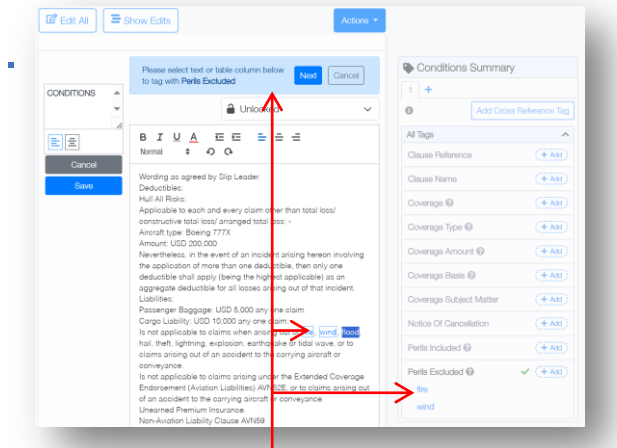

Some tags are now able to contain more than one value without requiring tag groups, or 'pages'. These values can be added normally, one after another.

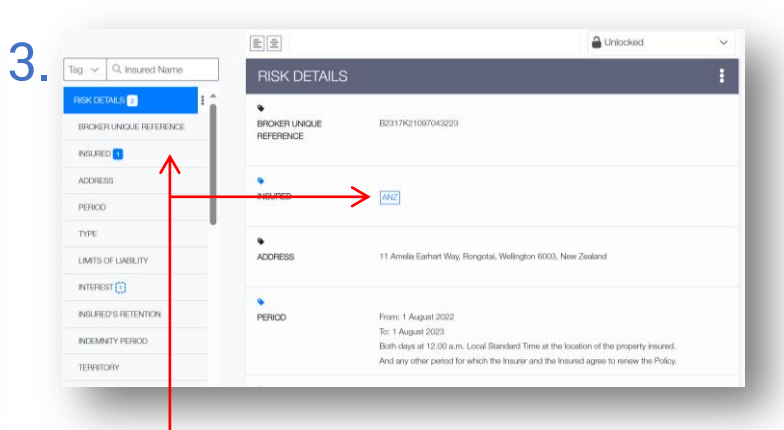

Contract heading titles display the number of instances of the tag found under that heading. Regular tags are highlighted with a solid blue box.

| CONDITIONS | ▲ BIUA 프트 = = =                                                                                                    | Conditions Summary      |              |  |  |
|------------|----------------------------------------------------------------------------------------------------|-------------------------|--------------|--|--|
|            | Normal # 5 C<br>Wording as agreed by Sig Leader                                                                                                | 1 +                     |              |  |  |
| E E        | Deductiblea:<br>Hull All Riska:                                                                                                    | Add Cross               | Reference Ta |  |  |
| Cancel     | constructive total loss/ arranged total loss: -                                                                                                | All Tags                |              |  |  |
| Save       | Aircraft type: Boeing 777X<br>Amount: USD 200,000                                                                                              | Clause Reference        | (+ Add       |  |  |
|            | the application of more than one deductible, then only one<br>deductible shall apply (being the highest applicable) as an                      | Clause Name             | (+ Add       |  |  |
|            | aggregate deductible for all locces arising out of that incident.<br>Liabilities:                                                              | Coverage @              | (+ Add       |  |  |
|            | Passenger Baggage: USD 5,000 any one claim.<br>Cargo Liability: USD 10,000 any one claim.                                                      | Coverage Type @         | (+ Add       |  |  |
|            | Is not applicable to claims when arising out of Fre, wind, flood,<br>hail, theft, lightning, explosion, earthquake or tidal way or to          | Coverage Amount @       | (+ Add       |  |  |
|            | claims arising out of an accident to the carrying airofat of<br>conveyance.<br>Is not applicable to alarms arising under the Extended Powersee | Coverage Basis @        | (+ Add       |  |  |
|            | Endorsement (Aviation Liabilities) AVNS2E, or to claims arising out<br>of an apoliciant to the carrying alignaft or conveyance.                | Coverage Subject Matter | (+ Add       |  |  |
|            | Unearned Premium Insurance.<br>Non-Aviation Liability Clause AVN59                                                                             | Notice Of Cancellation  | (+ Add       |  |  |
|            | Severability of Interest Clause as per form.<br>5 day(6) missing Aircraft Clause.                                                              | Perils Included @       | (+ Add       |  |  |
|            | 50/50 Provisional Claims Settlement Clause AVS 103.<br>Nuclear Risks Exclusion Clause AVN388.                                                  | Perils Excluded @       | 🗸 (+ Add     |  |  |
|            | Noise and Pollution and other Perils Exclusion Clause / WN46B,                                                                                 | fre                     |              |  |  |
|            | not applicable to hull or spares claims and to liability claims to<br>passeggers, baggage, carpo or mail and with paragraph 1(b) not           | wind                    |              |  |  |
|            | applicable to pollution or contamination of products sold or                                                                                   | flood                   |              |  |  |

Multi-value tags include data for perils, locations, coverage, and the basis of several contract values, and work identically to other tags.

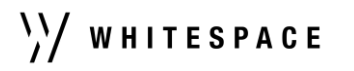

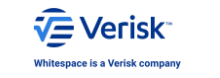